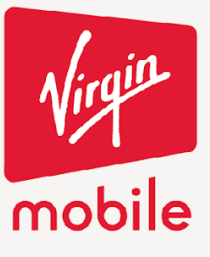

## **REGISTRO DE EQUIPO EN TU APP VIRGIN**

Desde el menú lateral selecciona la opción de mis equipos.

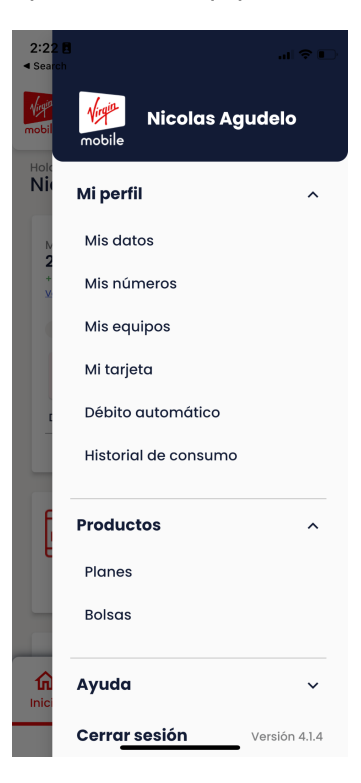

Selecciona la opción de registro de equipo.

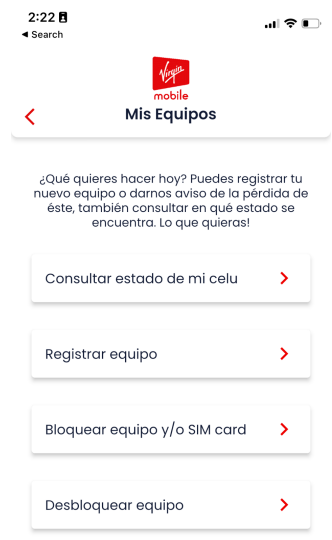

**CON TODO** 

Cra. 14 No.97-63. Piso 6 Edificio 14x97 Bogotá - Colombia www.virginmobile.co

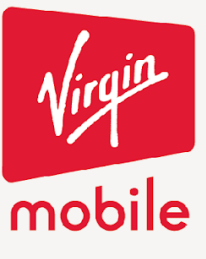

**CON TODO** 

Selecciona la línea con la que quieres hacer el registro y después el equipo que quieres registrar. (Recuerda que tienes que ser titular de la línea)

| 2<br>∢s | :33 🖪<br>Search                             |     |
|---------|---------------------------------------------|-----|
| <       | Mis equipos                                 |     |
|         | Seleccionar Línea                           | ~   |
|         | Selecciona la línea para revisar tus produc | tos |
|         |                                             |     |
|         |                                             |     |

Presiona el equipo que quieres registrar y después completa el juramento. Al final vas a ver un mensaje de confirmación.

| 9:41<br>mobile<br>Mis equipos | ul ≎ ■         |                                                                                                    |                                              |
|-------------------------------|----------------|----------------------------------------------------------------------------------------------------|----------------------------------------------|
| Registro de Equ               | uipo           | Registro de equipo                                                                                                    |                                              |
| Escoge el equipo que quie     | res registrar. | Señor(a) XXXXXXXX, identificado(a)                                                                                                    |                                              |
| Equipo:<br>Samsung S20        | ~              | con CC numero XXXX, con este guion<br>manifiesta y declara bajo juramento,<br>que teniendo en cuenta los artículos 33<br>de la constitución política de Colombia<br>y el artículo 289 de la ley 599 del 2000,<br>es el único usuario responsable del uso<br>y arconietrajo del eaujos terminal móvil |                                              |
| Equipo:<br>Huawei TNova       | ~              | con IMEI XXXXX. Si está de acuerdo con<br>esto haga clic en ACEPTAR, de lo<br>contrario haga clic en CANCELAR.<br>Recuerde que es cumpliendo con el<br>artículo 25 de la Resolución CRC 5586<br>de 2019.                                                                                             | LISTO EL POLLO. Tu celu quedó<br>registrado. |
|                               |                | Acepto                                                                                                    | Volver al Inicio                             |
|                               |                | Cancelar                                                                                                    |                                              |

Cra. 14 No.97-63. Piso 6 Edificio 14x97 Bogotá - Colombia www.virginmobile.co

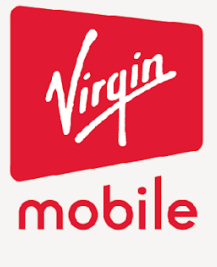

**CON TODO** 

Cra. 14 No.97-63. Piso 6 Edificio 14x97 Bogotá - Colombia www.virginmobile.co